## 使用 Carsi 链接登录 Westlaw 数据库

1. 从图书馆网站上点击 Westlaw 的 Carsi 链接

2.页面跳转至登录页面,输入账号(一般为工号或学号)及密码,如下图(各个 学校页面显示会有所不同):

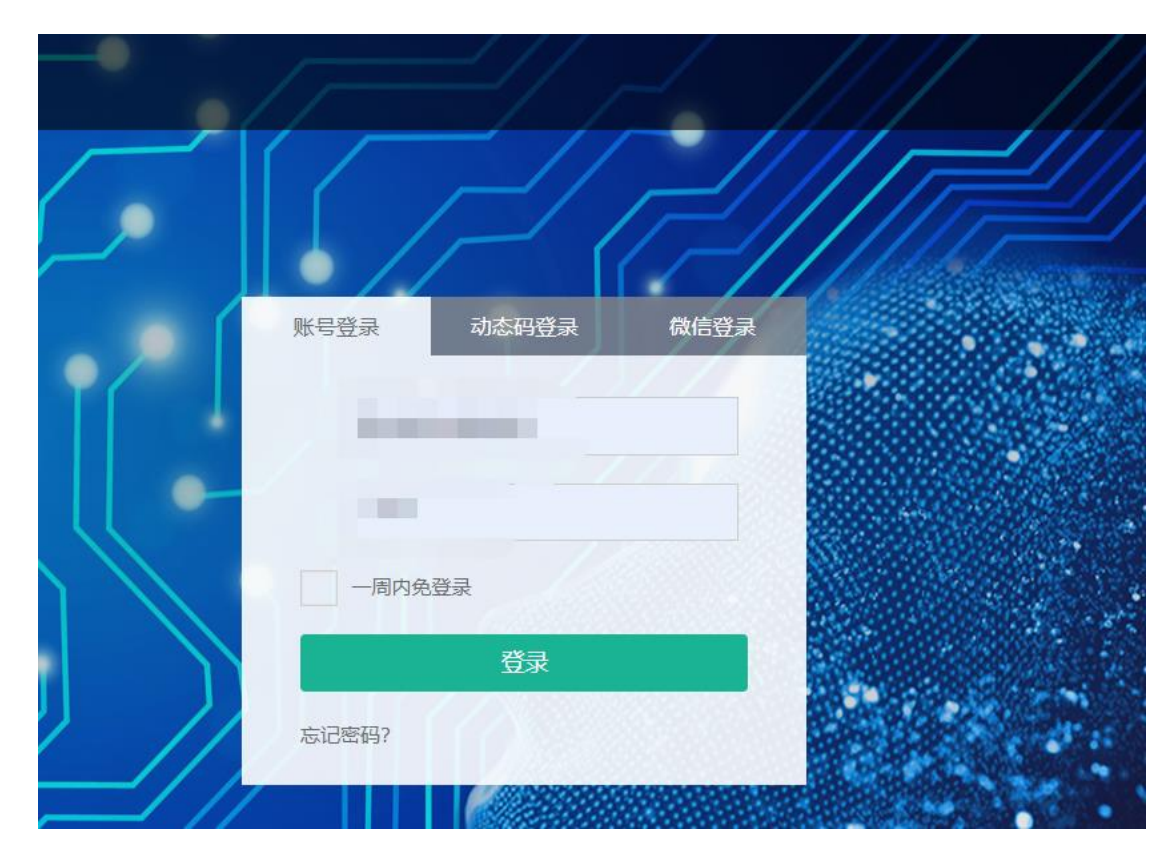

3.点击"登录"页面跳转至"信息确认页面",选择其中一项,点击"Accept",如下图:

|                                                                                                  | THOMSON REUTER                                                                        |
|--------------------------------------------------------------------------------------------------|---------------------------------------------------------------------------------------|
| Our Identity Provider<br>(replace this placeholder with your<br>organizational logo / label)     | You are about to access the service:<br>Thomson Reuters OnePass of Thomson<br>Reuters |
| tps://signon.thomsonreuters.com/federation,                                                      | Description as provided by this service:<br>/carsi                                    |
| Information to be Provided                                                                       | to Service                                                                            |
| eduPersonPrincipalName                                                                           | @whu.edu.cn                                                                           |
| eduPersonScopedAffiliation mer                                                                   | nber@whu.edu.cn                                                                       |
| $\bigcirc$ Ask me again at next login                                                            |                                                                                       |
| • I agree to send my information this tin                                                        | ne.                                                                                   |
| • Ask me again if information to be provide                                                      | d to this service changes                                                             |
| <ul> <li>I agree that the same information will<br/>future.</li> </ul>                           | be sent automatically to this service in the                                          |
| $\bigcirc$ Do not ask me again                                                                   |                                                                                       |
| The second share all of second frequenties will be                                               |                                                                                       |
| <ul> <li>I agree that <b>all</b> of my information will</li> </ul>                               | be released to <b>any</b> service.                                                    |
| • 1 agree that <b>all</b> of my information will<br>This setting can be revoked at any time with | be released to <b>any</b> service.<br>the checkbox on the login page.                 |

4. 页面跳转至"个人信息页面",输入基本信息,如下图:

| First time re                                                                                                    |                                                                                                    |
|----------------------------------------------------------------------------------------------------|----------------------------------------------------------------------------------------------------|
| Please enter the follow<br>We ask for your name.<br>you prefer, you can ins<br>Providing your person<br>Statement, which also | gistration<br>ing information to enable a personalized experience on Westlaw.<br>and email address to authenticate you into Westlaw as an individual user. If<br>tead enter text, which does not identify you (see further information here).<br>al details amounts to consent to our using them as described in our Privacy<br>explains how you can subsequently change your details or replace them. |
| First name<br>Last name<br>Email                                                                                              |                                                                                                    |

5.页面跳转至欢迎页面,输入 Client ID (可根据需要自己选择填写内容),如下 图:

| THOMSON REUT | ERS WESTLAW CI | LASSIC |
|--------------|----------------|--------|
| Welcome,     |                |        |
| Client ID:   |                |        |
| Continue     |                |        |

6.点击"Continue",页面跳转至数据库主页,实现成功登录。

|                                       | terms, citations, databases, anything | v                                       | All Federal Q Advanced                                           |
|---------------------------------------|---------------------------------------|-----------------------------------------|------------------------------------------------------------------|
| All Content Federal Materials State M | aterials Practice Areas Tools         |                                         | Westlaw Edge<br>The most intelligent legal research service ever |
| Cases                                 | Forms                                 | Civil Rights Legal Materials & News NEW | A New Warnings for Risk of Invalid Law                           |
| - Topics & Key Numbers                | Briefs                                | COVID-19 Legal Materials & News NEW     | <ul> <li>Intelligent Document Analysis</li> </ul>                |
| Trial Court Orders                    | Trial Court Documents                 | In Memoriam Justice Ruth Bader Ginsburg | Q Next-Generation Search                                         |
| Statutes & Court Rules                | Expert Materials                      | NEW                                     |                                                                  |
| Regulations                           | Jury Verdicts & Settlements           | Dockets                                 | → Analysis of Statutory & Regulatory Changes                     |
| Administrative Decisions & Guidance   | Proposed & Enacted Legislation        | News                                    |                                                                  |
| Secondary Sources Proposed & Adopted  | Business Law Center                   | Learn more about Westlaw Edge           |                                                                  |
|                                       | Regulations                           | Company Investigator                    |                                                                  |
| Arbitration Materials                 | Sample Agreements                     | 😭 Favorites                             |                                                                  |
|                                       |                                       | Legislative History                     |                                                                  |
|                                       |                                       | Trial Transcripts & Oral Arguments      | Custom Pages                                                     |
|                                       |                                       | Intellectual Property                   | View all Custom Pages                                            |
|                                       |                                       | International Materials                 |                                                                  |

•